## Tildel særlige rettigheder til at indberette til Danmarks Statistik via MitID Erhverv

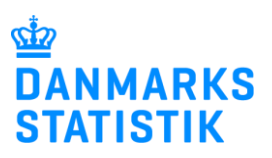

Indberetning til udvalgte statistikker kræver særlige rettigheder. Det gælder fx indberetning til Lønstatistik, Fravær og statistikker på det sociale område.

**OBS:** Du skal være MitID rettigheds-administrator for at kunne tildele særlige rettigheder til medarbejdere i din organisation.

Herunder kan du finde vejledning til:

**A.** <u>Tildeling af særlige rettigheder til medarbejder, der IKKE selv har anmodet om den særlige</u> <u>rettighed.</u>

**B.** <u>Tildeling af særlige rettigheder til medarbejder, der HAR anmodet om den særlige</u> <u>rettighed.</u>

## A. Tildeling af særlige rettigheder til medarbejder, der IKKE selv har anmodet om den særlige rettighed

| <ol> <li>Log ind på <u>www.virk.dk</u><br/>med MitID Erhverv.</li> <li>Klik på <b>Menu</b> i øverste<br/>højre hjørne.</li> </ol> | ✓ Q = Menu                                                                                                    |
|----------------------------------------------------------------------------------------------------|----------------------------------------------------------------------------------------------------|
| 3. Klik på<br>Brugeradministration.                                                                                               | Menu     + Emner på Virk        Hjælp til Virk <ul> <li>Mit Virk</li> </ul> <ul> <li>Digital Post</li> </ul> <ul> <li>Brugeradministration</li> </ul> |

| 4. Klik på <b>Få eller tildel</b><br>rettigheder i MitID<br>Erhverv.                                       | MitID Erhverv                                                                                                    |                                                                                                    |                                                                                                    |
|----------------------------------------------------------------------------------------------------|----------------------------------------------------------------------------------------------------|----------------------------------------------------------------------------------------------------|----------------------------------------------------------------------------------------------------|
|                                                                                                    | Erhverv 🤇                                                                                                    | I MitID Erhverv kan du administre<br>adgang til selvbetjening.<br>I Få eller tildel rettigheder i MitI<br>Hjælp til MitID Erhverv<br>Godkend opdaterede rettighed | re brugere og give<br>D Erhverv                                                                                                    |
| 5. Klik på <b>Brugere</b> i<br>venstre side af skærmen.                                                    | <ul> <li>Brugere</li> <li>Brugergrupper</li> <li>Certifikater</li> <li>Fuldmagter</li> <li>Indstillinger</li> </ul>                                                                                    |                                                                                                    |                                                                                                    |
| 6. Du kan nu fremsøge<br>brugere ved at indtaste et<br>navn.<br>Du kan også filtrere på<br><b>Status</b> . | Brugere<br>Brugere, der kan handle på vegne af Danmarks Statistik<br>Søg efter brugere<br>Status<br>Aktiv<br>Under oprettelse<br>Handling påkrævet<br>Deaktiveret<br>Slettet<br>Viser 0 brugere af 117 | Søg Avanceret søgning > Brugeraktivitet<br>Rolle<br>Organisationsadministrator<br>Brugeradministrator<br>Rettighedsadministrator                                  | Identifikationsmidler<br>Privat MitID<br>MitID app<br>MitID kodeoplæser/kodeviser<br>MitID chip<br>Lokalt<br>Delt identifikationsmiddel<br>Intet |

| 7. Klik på en bruger på<br>den fremsøgte liste for at<br>se information<br>vedrørende denne bruger. | Søg efter brugere hansen  Status Aktiv Under oprettelse Handling påkrævet Deaktiveret Slettet | <ul> <li>✓ Avanceret søgning → Brugeraktivitet</li> <li>Rolle         <ul> <li>Organisationsadministrator</li> <li>Brugeradministrator</li> <li>Rettighedsadministrator</li> </ul> </li> </ul> | Identifikationsmidler<br>Privat MitID<br>MitID app<br>MitID kodeoplæser/kodeviser<br>MitID chip<br>Lokalt<br>Delt identifikationsmiddel<br>Intet |
|----------------------------------------------------------------------------------------------------|-----------------------------------------------------------------------------------------------|----------------------------------------------------------------------------------------------------|----------------------------------------------------------------------------------------------------|
|                                                                                                    | Viser 9 brugere <u> </u>                                                                      |                                                                                                    |                                                                                                    |
|                                                                                                    | Navn 🔨                                                                                        | Status \$                                                                                                    | Identifikationsmidler 🗘                                                                                                    |
|                                                                                                    | Johansen                                                                                      | O Aktiv                                                                                                    | App                                                                                                    |
|                                                                                                    | Hansen                                                                                        | O Aktiv                                                                                                    | App                                                                                                    |
|                                                                                                    | Hansen                                                                                        | O Aktiv                                                                                                    | Арр                                                                                                    |
| 8. Klik på 💙 for at åbne<br>folderen "Rettigheder" for<br>den enkelte bruger.                       | Anders Wykow Han                                                                              | isen                                                                                                    | ×                                                                                                    |
|                                                                                                    |                                                                                               | Fference                                                                                                    |                                                                                                    |
|                                                                                                    | Fornavn                                                                                       | Effernavn<br>Hansen                                                                                                    |                                                                                                    |
|                                                                                                    | CPR-nummer tilknyttet                                                                         | Fødselsdato<br>24/10/1982                                                                                                    |                                                                                                    |
|                                                                                                    | E-mail                                                                                        | Telefonnummer (frivilligt)                                                                                                    |                                                                                                    |
|                                                                                                    | BID                                                                                           | -                                                                                                    |                                                                                                    |
|                                                                                                    | Sikringsniveau<br>Betydelig                                                                   |                                                                                                    |                                                                                                    |
|                                                                                                    | Rettigheder                                                                                   |                                                                                                    | $\overline{}$                                                                                                    |
|                                                                                                    | Fuldmagter                                                                                    |                                                                                                    | ~                                                                                                    |
|                                                                                                    | Underskrift                                                                                   |                                                                                                    | ~                                                                                                    |
|                                                                                                    | Segldannelse                                                                                  |                                                                                                    | ~                                                                                                    |
|                                                                                                    | Organisation                                                                                  |                                                                                                    | ~                                                                                                    |
|                                                                                                    |                                                                                               |                                                                                                    |                                                                                                    |

| 9. Du kan nu se, hvilke<br>rettigheder den enkelte<br>bruger allerede har.                                                                | Rettigheder ^                                                                                                    |  |
|----------------------------------------------------------------------------------------------------|----------------------------------------------------------------------------------------------------|--|
| Tryk på knappen <b>Tildel</b><br>rettigheder for at give<br>brugeren yderligere<br>rettigheder.                                           | Hvis brugeren skal indberette fx sygdom eller barsel til ATP, Nem-<br>Refusion eller lignende, skal du tilføje de nødvendige rettigheder til<br>brugeren.<br><u>Læs mere om rettigheder</u> |  |
|                                                                                                    | Navn 🗘 Begrænsning 🗘 Periode 🗘                                                                                                    |  |
|                                                                                                    | > Ret til at indberette fravær til statistik <u>Ingen</u> <u>Altid</u>                                                                                                    |  |
|                                                                                                    | > Ret til at indberette løn til statistik <u>Ingen</u> <u>Altid</u>                                                                                                    |  |
|                                                                                                    | > Ret til at indberette statistik <u>Ingen</u> <u>Altid</u>                                                                                                    |  |
|                                                                                                    | Tildel rettigheder                                                                                                    |  |
| 10. De relevante<br>rettigheder til at kunne<br>indberette til Danmarks<br>Statistik findes i under-<br>folden <b>Data og statistik</b> . | X<br><b>Tildel rettigheder</b><br>Her kan du vælge, hvilke rettigheder brugeren skal have                                                                                                   |  |
| Klik på denne for at se de                                                                                                    | Søg efter rettighed                                                                                                    |  |
| rettigheder, der findes.<br>Hvis du kender navnet på                                                                                      |                                                                                                    |  |
| rettigheden, kan du også                                                                                                    | Kategori Information                                                                                                    |  |
| søge på navnet.                                                                                                    | > Basispakke                                                                                                    |  |
|                                                                                                    | > Arbejdsulykke og tilsyn                                                                                                    |  |
|                                                                                                    | > Byggeri og anlæg                                                                                                    |  |
|                                                                                                    | > Data og statistik                                                                                                    |  |

| elevante rettighed(er).<br>lik derefter på <b>Tildel</b><br>e <b>ttigheder</b> .<br>DBS: listen på billedet er<br>un et udsnit af<br>ettighederne] | Tildel rettigheder<br>Her kan du vælge, hvilke rettigheder brugeren skal have<br>> Læs mere om rettigheder<br>Søg efter rettighed |
|----------------------------------------------------------------------------------------------------|----------------------------------------------------------------------------------------------------|
|                                                                                                    | Kategori Information                                                                                                    |
|                                                                                                    | Ret til at administrere data for Indi-<br>vidhenførbare udgifter bare udgifter i IDEP.web                                         |
|                                                                                                    | Ret til at administrere data for ud-<br>satte børn og unge<br>unge                                                                |
|                                                                                                    | Ret til at indberette fravær til stati-<br>stik Ret til at indberette fraværsoplysninger til Dan-<br>marks Statistik              |
|                                                                                                    | <ul> <li>Ret til at indberette kommunale un-<br/>derretninger på børn og unge til<br/>Danmarks Statistik.</li> </ul>              |
|                                                                                                    | Ret til at indberette løn til statistik Ret til at indberette lønoplysninger til Dan-<br>marks Statistik                          |
|                                                                                                    | Ret til at indberette statistik     Ret til at indberette statistik                                                               |
|                                                                                                    | Fortryd Tildel rettigheder                                                                                                    |

| 12. Rettigheden/<br>rettighederne er nu tildelt<br>brugeren. | Rettigheder<br>Hvis brugeren skal indberette fx sygdom eller b<br>Refusion eller lignende, skal du tilføje de nødve<br>brugeren.<br>> Læs mere om rettigheder | oarsel til ATP, Nem-<br>endige rettigheder ti | ^                              |
|--------------------------------------------------------------|----------------------------------------------------------------------------------------------------|-----------------------------------------------|--------------------------------|
|                                                              | Navn 🗘                                                                                                    | Begrænsning 🗘                                 | Periode ¢                      |
|                                                              | > Ret til at indberette fravær til statistik                                                                                                    | Ingen                                         | Altid                          |
|                                                              | > Ret til at indberette løn til statistik                                                                                                    | Ingen                                         | <u>Altid</u>                   |
|                                                              | > Ret til at tilgå Den Fælles Dataenhed                                                                                                    | Ingen                                         | <u>Altid</u>                   |
|                                                              | > Virk - Opret og rediger indhold på Virk                                                                                                    | Ingen                                         | <u>Altid</u>                   |
|                                                              | > Virk - Preview indhold på Virk                                                                                                    | Ingen                                         | <u>Altid</u>                   |
|                                                              | Sølgende rettigheder tilføjet: 'Ret til at berette løn til statistik', 'Ret til at tilgå Den F                                                                | indberette fravær ti<br>ælles Dataenhed'      | l statistik', 'Ret til at ind- |

## B. Tildeling af særlige rettigheder til medarbejder, der HAR anmodet om den særlige rettighed.

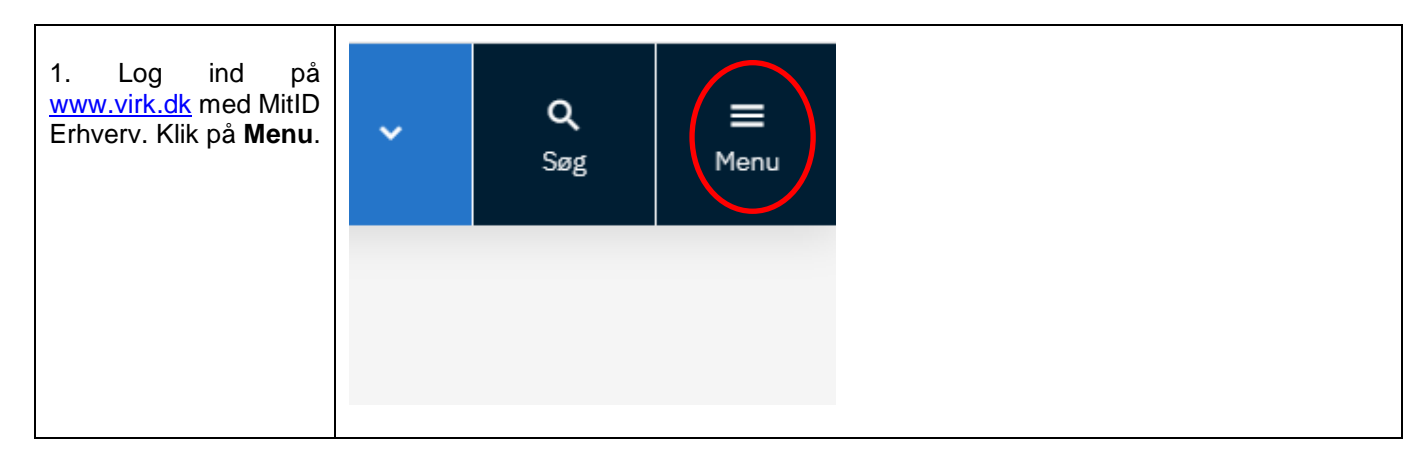

| 3. Klik på<br>Brugeradministration                                                        | Menu ×                                                                                                    |
|-------------------------------------------------------------------------------------------|----------------------------------------------------------------------------------------------------|
|                                                                                           | Senest anvendte <ul> <li>Øvrige arbejdsomkostninger</li> <li>Fravær via IDEP.web</li> </ul> <ul> <li>Fravær via IDEP.web</li> </ul> <ul> <li>Fravær via IDEP.web</li> </ul> <ul> <li>Hjælp til Virk</li> </ul> <ul> <li>Mit Virk</li> </ul> <ul> <li>Digital Post</li> </ul> <ul> <li>Brugeradministration</li> </ul> |
| 4. Klik på <b>Få eller</b><br>tildel rettigheder i<br>MitID Erhverv.                      | MitID Erhverv                                                                                                    |
|                                                                                           | I MitID Erhverv kan du administrere brugere og give<br>adgang til selvbetjening.<br>Erhverv<br>Få eller tildel rettigheder i MitID Erhverv<br>Hjælp tit MitID Erhverv<br>Godkend opdaterede rettigheder                                                                                                    |
| 5. Når du er logget<br>ind, vil du kunne se en<br>notifikation i øverste<br>højre hjørne. | Hansen   Danmarks Statistik, CVR: 17150413 -                                                                                                    |
|                                                                                           | smidler<br>ID                                                                                                    |

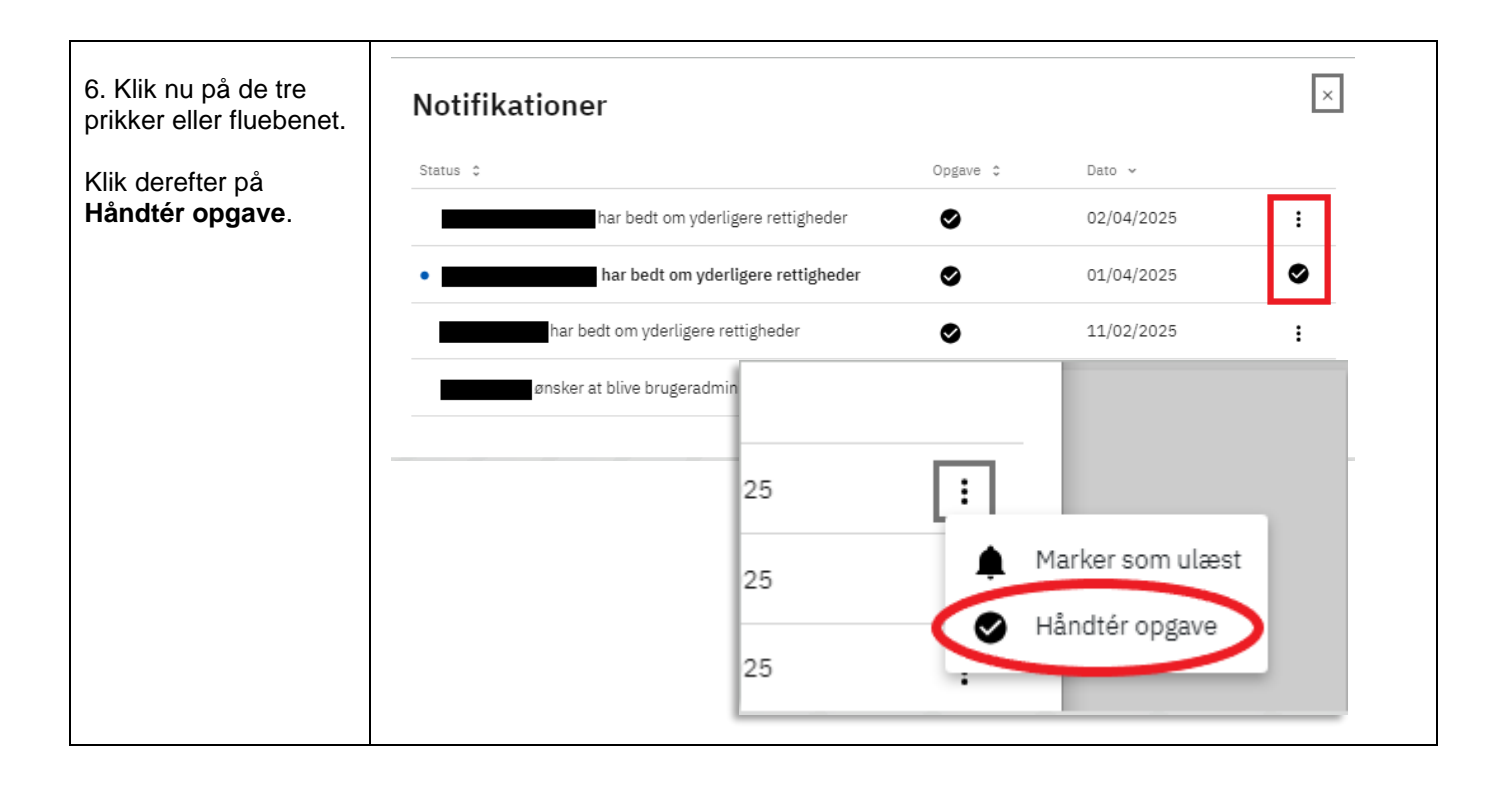

| <ul> <li>7. Der kommer nu en liste over de rettigheder, der er ansøgt om samt navnet på brugeren, der har ansøgt.</li> <li>Klik på Tildel.</li> </ul> | Information A<br>En bruger har ansøgt om rettigheder. Her kan du godkende eller afvise<br>ansøgningen.<br>Oprettet<br>02/04/2025<br>Af<br>Jakobsen                         |                              |
|----------------------------------------------------------------------------------------------------|----------------------------------------------------------------------------------------------------|------------------------------|
|                                                                                                    | Rettigheder ^                                                                                                    |                              |
|                                                                                                    | Navn ≎     Begrænsning ≎     Periode ≎       Image: Navn ⇒     Ret til at indberette fra-<br>vær til etatietik     Ingen     Altid                                         |                              |
|                                                                                                    | <ul> <li>Ret til at indberette løn Ingen <u>Altid</u></li> <li>til statistik</li> </ul>                                                                                    |                              |
|                                                                                                    | Tilføj rettigheder                                                                                                    |                              |
|                                                                                                    | Begrænsninger ~                                                                                                    |                              |
|                                                                                                    | S Afvis                                                                                                    | ]                            |
| 8. Derefter får man en<br>besked om, at                                                                                                    | Viser 6 forespargster                                                                                                    | Vis händterede forespergsler |
| forespørgslen er<br>godkendt.                                                                                                    | Date for xemoding         Name 2         Statu 2         Händerer af 2           17/09/2024         O Alventer godkendelse         17/09/2024         Alventer godkendelse | i                            |
| Rettigheden/                                                                                                    | 06/09/2024 O Alventer godkendelse                                                                                                    |                              |
| rettighederne er nu<br>tildelt brugeren.                                                                                                    | C2/10/2023     CAventer godkandelse                                                                                                    | i                            |
|                                                                                                    | O1(09/2023  Alventer godkendelse  Brugerforespargsel fre Morten Bo Jakobsen godkendt                                                                                       | 1                            |
|                                                                                                    |                                                                                                    |                              |

Har du spørgsmål angående tildeling af rettigheder? Se https://hjaelp.virk.dk/kontakt